# Serial No Module

1. Please go to Stock | Maintain Stock Item | Edit | Checked Serial No if this item you would like to control serial number.

|   | Maintair    | Sto     | ck Item-      |                 |               |            |               | rial No.   | Stock Cont | rol 🔽 Activo | 7  | - |
|---|-------------|---------|---------------|-----------------|---------------|------------|---------------|------------|------------|--------------|----|---|
| ( | Jode:       | ANT     |               |                 |               |            | I <b>♥</b> 36 | narivo.    | SUCK CON   | IOI IV ACIVE |    |   |
| E | Description | ANTEN   | NA            |                 |               |            | _             |            |            |              |    |   |
| _ |             | des2    |               |                 |               |            |               |            |            |              | J. |   |
| 1 | tem Group:  | ACC     | • •           | Reorder Level:  | 10            | Remark 1   | :             |            |            |              | -  |   |
| I | Base UOM    | UNIT    |               | Reorder Qty:    | 20            | Remark 2   |               |            |            |              | 2  | B |
| I | Ref. Cost:  |         | 2.00          | Lead Time:      | 14 🛟          | Barcode:   |               |            |            |              | :  | L |
| 1 | Ref. Price: |         | 2.50          | Sales Tax:      | <b>.</b>      |            | Inclusive     | s          |            |              | 1  |   |
| 1 | Shelf:      |         |               | Purchase Tax:   | <b>.</b>      | Bal Otu    | 17            |            |            |              |    |   |
|   |             |         |               |                 |               | 1 parao    |               |            |            |              |    |   |
| U | OM Cust. P  | Price S | upp. Price BC | More Desc. O    | on Bal. Categ | gory Alter | native (      | Cust. Item | Supp. Item | Barcode 🛃 👌  |    |   |
| F |             |         |               |                 |               |            |               |            | 2nd UOM:   |              |    |   |
| 1 | UOM         | RATE    | Ref. Cost     | Ref. Price CODE |               | P          | lin Price     | Base       | D-6-081100 |              |    |   |
| • | UNIT        | 1       | 2.00          | 2.50 ANT        |               |            |               | V          |            | <u>M :</u>   | U  |   |
|   | CARTON      | 12      | 30.00         | 40.00 ANT       |               |            |               |            | bales:     |              | ÷  |   |
|   | BUX         | 60      | 92,00         | 105.00 ANT      |               | 110        |               |            | Purchase:  |              | -  |   |
|   |             |         |               |                 |               |            |               |            | Stock:     |              | -  |   |
|   |             |         |               |                 |               |            |               |            |            |              |    |   |
|   |             |         |               |                 |               |            |               |            |            |              |    |   |
|   |             |         |               |                 |               |            |               |            |            |              |    |   |

- 2. Purchase | Goods Received Note | New |
- 2.1 There have 3 methods to apply serial no :
- 2.2 Method 1 : Manually Enter
  - 2.2.1 : Click on + (Green Icon) | Manually Enter at Empty Box

| <u>1</u>                         | Goods Received                                                                                                    |                          |                     |                                                                                                    |                                                                             | - • •          |          |
|----------------------------------|----------------------------------------------------------------------------------------------------|--------------------------|---------------------|----------------------------------------------------------------------------------------------------|-----------------------------------------------------------------------------|----------------|----------|
| More.                            |                                                                                                    | (                        | G/R Note            |                                                                                                    | Cancelled 🔲                                                                 | New            |          |
| e Attachments Note Item Template | Supplier :- 400-C0001<br>CELCOM (M) COM<br>Address :- 33-37 MENARA C<br>7 JALAN 89<br>KAW PERUSAHAA<br>54098 SJ<br>Description :- Goods Received<br>Goods Received<br>I tem Code Descriptio<br>I ANT ANTENNA | IMUNICATION BHD<br>ELCOM | Qty UOM U<br>O UNIT | G/R No :<br>Next No :-<br>Date :-<br>Agent :-<br>Terms :-<br>Ref 1 :-<br>Ext. No :-<br>J/Price Disc<br>2.00 | < <new>&gt;<br/>GR-00046<br/>27/11/2012<br/>45<br/>5ub Total<br/>0.00</new> | Edit<br>Delete |          |
|                                  | 1 records Local Net Total: Deposit Amount:                                                                                                    | 0.00                     |                     |                                                                                                    |                                                                             |                | Fount: 1 |

# 2.3 Method 2 : Import from Notepad / Word

2.3.1 : Enter the Serial No at the notepad.

| [ | Serial                                         | l No                       | - Notepa | d    |      | X | ; |
|---|------------------------------------------------|----------------------------|----------|------|------|---|---|
|   | File E                                         | dit                        | Format   | View | Help |   |   |
|   | SN-00(<br>SN-00(<br>SN-00)<br>SN-123<br>SN-224 | 04<br>09<br>10<br>34<br>45 |          |      |      |   | * |
|   | *                                              |                            |          |      |      |   | ы |

# 2.3.2 : Click Import |

| <u>അ</u> ( | Goods Receive                                                                                                    | d                 |              |            |          |      |          |         |                 |      | - ( |        |          |
|------------|----------------------------------------------------------------------------------------------------|-------------------|--------------|------------|----------|------|----------|---------|-----------------|------|-----|--------|----------|
| More       |                                                                                                    |                   | Ģ            | /R N       | lote     |      |          | C       | ancelled        |      |     | New    |          |
| Ξ          | Supplier :-                                                                                                    | 400-C0001 🔻       |              |            |          |      | G/R N    | o: <    | <new>&gt;</new> |      |     | Edit   |          |
| <u>à</u>   |                                                                                                    | CELCOM (M) COMMU  | VICATION BHD |            |          |      | Next No  | ige G   | R-00046         |      |     | Delete |          |
| achr       | Address :-                                                                                                    | 33-37 MENARA CELC | MC           |            |          |      | Date :-  | 2       | 7/11/2012       | -    |     |        |          |
| nent       |                                                                                                    | KAW PERUSAHAAN    |              |            |          |      | Agent :- |         |                 | -    |     | Save 🔻 |          |
| s          |                                                                                                    | 54098 SJ          |              |            |          |      | Terms :- | 4       | 5               | -    |     | ancel  |          |
| Z          | Description :-                                                                                                    | Goods Received    |              |            |          | •    | Ref 1 :- | _       |                 |      |     | ofrech |          |
| ote        | + - 6                                                                                                    |                   |              |            |          |      | Ext. No  |         |                 | _)   |     |        |          |
| •          | Goods Rece                                                                                                    | ived              |              |            |          |      |          |         |                 |      | Ē   | Browse |          |
| Item       | 🗄 Item Co                                                                                                    | de Description    | Location     | Otv        | UOM      | U/Pr | rice     | Disc    | Sub To          | otal | Î   |        |          |
| Tem        | ANT     ANT     ANT | ANTENNA           |              | 0          |          |      | 2.00     |         |                 | 0.00 |     |        |          |
|            | 1 record                                                                                                    | s<br>Fotal:       | 0.00         |            |          |      | <        | (No dat | a to displa     | y>   |     |        |          |
|            | Deposit Arr                                                                                                    | ount:             | 0.00 •••     | <b>+</b> - | •        |      |          |         |                 |      |     |        | Þ        |
| orico      | Working Dat                                                                                                    | or 27/11/2012 -   |              | Import     | Generato | or   |          |         |                 |      |     |        | Count: 0 |

# 2.3.3 : Select Notepad where you have saved to .

| 📄 Serial No          | 1 KB Text Document | 27/11/2012 |
|----------------------|--------------------|------------|
| File name: Serial No |                    |            |
|                      |                    |            |

# 2.3.4 : Click Ok

| SQL Financial Accounting | ×  |
|--------------------------|----|
| Done                     |    |
|                          | ОК |

# 2.4 : Method 3 : Generator

## 2.4.1 : Click on Generator |

| 🦉 G         | joods Receive  | d                                                                                   |                  |             |        |                                                                            |                                                           |     | . • 💌                              |          |
|-------------|----------------|-------------------------------------------------------------------------------------|------------------|-------------|--------|----------------------------------------------------------------------------|-----------------------------------------------------------|-----|------------------------------------|----------|
| More        | Supplier :-    | 400-0001                                                                            | G                | /R Note     | 5      |                                                                            | Cancelled                                                 |     | New                                |          |
| Attachments | Address :-     | CELCOM (M) COMMUN<br>33-37 MENARA CELCO<br>7 JALAN 89<br>KAW PERUSAHAAN<br>54098 SJ | ICATION BHD<br>M |             |        | G/R No :-<br>Next No :-<br>Date :-<br>Agent :-<br>Terms :-                 | < <new>&gt;<br/>GR-00046<br/>27/11/2012<br/><br/>45</new> | •   | Edit<br>Delete<br>Save ▼<br>Cancel |          |
| Note        | Description :- | Goods Received                                                                      |                  |             | •      | Ref I :-<br>Ext. No :-                                                     |                                                           |     | Refresh<br>Browse                  |          |
| Item Tem    | Item Co        | de Description                                                                      | Location         | Qty UC      | )M U/P | rice Disc                                                                  | Sub To                                                    | tal |                                    |          |
| ste         | 1 records      | 5<br>Fotal:                                                                         | 0.00             | +           |        | <no< th=""><th>data to display</th><th>/&gt;</th><th></th><th>4</th></no<> | data to display                                           | />  |                                    | 4        |
| .           |                |                                                                                     |                  | Import Gene | rator  |                                                                            |                                                           |     |                                    | Count: O |

### 2.4.2 : Format = Serial No Format

Start From = What number you wish to start from Count = How many units to generate

| units to generate |  |
|-------------------|--|
|                   |  |
|                   |  |

| Format     | SN%.5d  |
|------------|---------|
|            | SN00002 |
| Start From | 2       |
| Count      | 5       |

## 2.4.2 : Here the output

| SN00002          |          |
|------------------|----------|
| SN00003          |          |
| SN00004          |          |
| SN00005          |          |
| 5N00006          |          |
|                  |          |
|                  |          |
|                  |          |
|                  |          |
|                  |          |
| + - <            | 4        |
| Import Generator | Count: 5 |

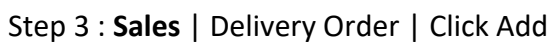

| 🥂 D         | elivery Order  |                                            |                                           |       |        |       |     |                                             |                                                                                                    |                                                                                                    |                        |             | _ |                                                                      |        |       |
|-------------|----------------|--------------------------------------------|-------------------------------------------|-------|--------|-------|-----|---------------------------------------------|----------------------------------------------------------------------------------------------------|----------------------------------------------------------------------------------------------------|------------------------|-------------|---|----------------------------------------------------------------------|--------|-------|
| More        | Customer :     | 300-A000                                   | 12 🔽                                      | D     | /Or    | der   | (   | D/0                                         | No: ·                                                                                                  | Can<br>< <ne< th=""><th>ncelled<br/>ew&gt;&gt;</th><th></th><th></th><th>New<br/>Edit</th><th></th><th></th></ne<> | ncelled<br>ew>>        |             |   | New<br>Edit                                                          |        |       |
| Attachments | Address :-     | ALPHA &<br>838 JALA<br>40485 RA<br>SELANGO | BETA COMPUTER<br>N WOLLD<br>WANG<br>IR DE |       |        |       |     | Next N<br>Date :<br>Agent<br>Terms<br>Bef 1 | lo:- [                                                                                                 | DO-00<br>27/11<br>5Y<br>45                                                                                         | 0021<br>1 <b>/2012</b> | ▼<br>▼<br>▼ |   | <u>D</u> elete<br><u>D</u> elete<br><u>S</u> ave ▼<br><u>C</u> ancel |        |       |
| Note I      | Description :- | Delivery (<br>Prof<br>er                   | Order<br>it Estimator                     |       |        | •     |     | Ext. N                                      | 0. (*<br>-                                                                                             |                                                                                                    |                        |             |   | Refresh<br>Browse                                                    |        |       |
| tem Te      | Item Co        | de                                         | Description                               | Locat | Qty    | UOM   | U/P | rice                                        | Discou                                                                                                 | INT                                                                                                    | Sub Tot                | tal         |   |                                                                      | x Amou | nt    |
| ate         | 1 records      | otal:                                      | 2.5                                       | 0     |        |       |     |                                             | <n< td=""><td>lo dat</td><td>ta to displ</td><td>lay&gt;</td><td></td><td></td><td></td><td></td></n<> | lo dat                                                                                                    | ta to displ            | lay>        |   |                                                                      |        |       |
|             | · · ·          |                                            |                                           |       |        | moort |     |                                             |                                                                                                    |                                                                                                    |                        |             |   |                                                                      | Cou    | nt: O |
|             | 1              |                                            |                                           |       | Add Ir | mport |     |                                             |                                                                                                    |                                                                                                    |                        |             |   |                                                                      | Cou    | nt: 0 |

- \* + (Green Color) Same method as 2.2
- \* Import same method as 2.3

# 4.1 Tick Serial No | Press Ok

| Add Serial Number | ×         |
|-------------------|-----------|
| CN-2245           | SN00005   |
| SN-0004           | SN00006   |
| SN-00059          |           |
| SN-0009           |           |
| SN-0010           |           |
| 5N-1234           |           |
| SN00002           |           |
| SN00003           |           |
| SN00004           |           |
|                   | OK Cancel |

### Noted : Stock Adjustment does not support serial no. May using Stock Received and Stock Issue to replace .

### Serial No Report

- 1. Stock > Print Stock Physical Worksheet Will show all balance serial number haven't use
- Stock > Print Stock Card Tick Calculate Serial Number before apply Noted : Checked Calculate Serial No | Only Report : Stock Card – Location
- 3. **Stock > Print Stock Month End Balance** Tick Calculate Serial Number before apply

## 4. Stock - > Print Stock Serial No Conflict

i) To check non Existent Serial No. Example : Purchase for this Item the serial number is 555666, but when stock out stock the serial number is 222333.

ii) To check duplicate Serial Number received at the same location / batch for the same item. If return in the stock with same serial number and out again will not consider conflict.

### 5. Stock - > Print Stock Outstanding Serial No

i) For those documents Issued or Received do no applying serial no.

6. Inquiry - > Print Serial No Inquiry

i) Check serial no movement.

### 7. Sales - > S/N Profit & Loss by Document

- This Report Cost is capture exactly from Stock In Serial Number Cost. If DO transfer to IV, due to DO have deducted Serial number, so will not have any result for this report.

### Access Right for Serial No

## 1. Group Stock |Always match Qty with Serial No

- which mean this access right the serial no must match with Qty key in. Eg : 2 Qty must have 2 Serial No.

-If checked this right, Print Outstanding Serial No will no result.

## 2. Allow Non-Existent Serial No

- Which mean this access right control if tick which will allow out stock the serial number without match the serial number when purchase.

Example : Purchase for this Item the serial number is 555666, but when stock out stock the serial number is 222333. If you do not allow this, may uncheck this access right. -If unchecked this right, Print Stock Serial No Conflict will no result.

~~ Done ~~